# Proxy WebexRTC met CMS configureren via expressie met dubbel domein

# Inhoud

Inleiding **Voorwaarden** Vereisten Gebruikte componenten Configureren Netwerkdiagram Technische informatie **DNS-configuratie** Interne DNS-configuratie **Externe DNS-configuratie** Configuratie CMS, Callbridge, Webbridge en XMPP Configuratie omdraaien Configuratie van I/U Configuratie via sneltoets-C Configuratie op Express-E Verifiëren Problemen oplossen De selectieknop oproepen wordt niet weergegeven WebexRTC-pagina toont 'Slecht verzoek' WebexRTC-client toont onveilige verbinding WebexRTC-client wordt aangesloten maar nooit aangesloten en dan uitgeschakeld

# Inleiding

Dit document beschrijft een voorbeeldconfiguratie van de proxy-Web Real-Time Communication (webRTC) voor Cisco Meeting Server (CMS) via Expressway met verschillende interne en externe domein.

# Voorwaarden

# Vereisten

Cisco raadt u aan kennis te hebben van deze onderwerpen:

- CMS, versie 2.1.4 en hoger
- Snelweg C en snelweg E, versie X8.9.2 en hoger
- Callbridge en webbridge ingesteld op CMS
- Mobiele en Remote Access (MRA) ingeschakeld op het snelpaar
- Verplaatsing met behulp van de optie Relay NAT (TURN) toegevoegd aan de sneltoets

Expressway-E

- Externe oplosbare Domain Name Server (DNS)-record voor webbridge URL, voor extern domein
- Interne oplosbare DNS-record voor CMS IP-adres van extern naar intern domein
- Extensible Messaging and Presence Protocol (XMPP) voor meerdere domeinen ingesteld op CMS, voor intern en extern domein
- TCP-poort 443 openen op Firewall van het openbare internet naar het openbare IP-adres van de snelweg-E
- TCP- en UDP-poort 3478 geopend op firewall vanaf het openbare internet naar het openbare IP-adres van de snelweg-E
- UDP-poortbereik 2400-2999 geopend op firewall van en vanaf het openbare IP-adres van de expressway-E

## Gebruikte componenten

De informatie in dit document is gebaseerd op de volgende software- en hardware-versies:

- CMS-versie 2.2.1
- Software voor Express-C en Express-E met dubbele netwerkinterfacekaart (NIC) en statische netwerkadresomzetting (NAT), versie X8.9.2
- Postman

De informatie in dit document is gebaseerd op de apparaten in een specifieke laboratoriumomgeving. Alle apparaten die in dit document worden beschreven, hadden een opgeschoonde (standaard)configuratie. Als uw netwerk live is, moet u de potentiële impact van elke opdracht begrijpen.

# Configureren

# Netwerkdiagram

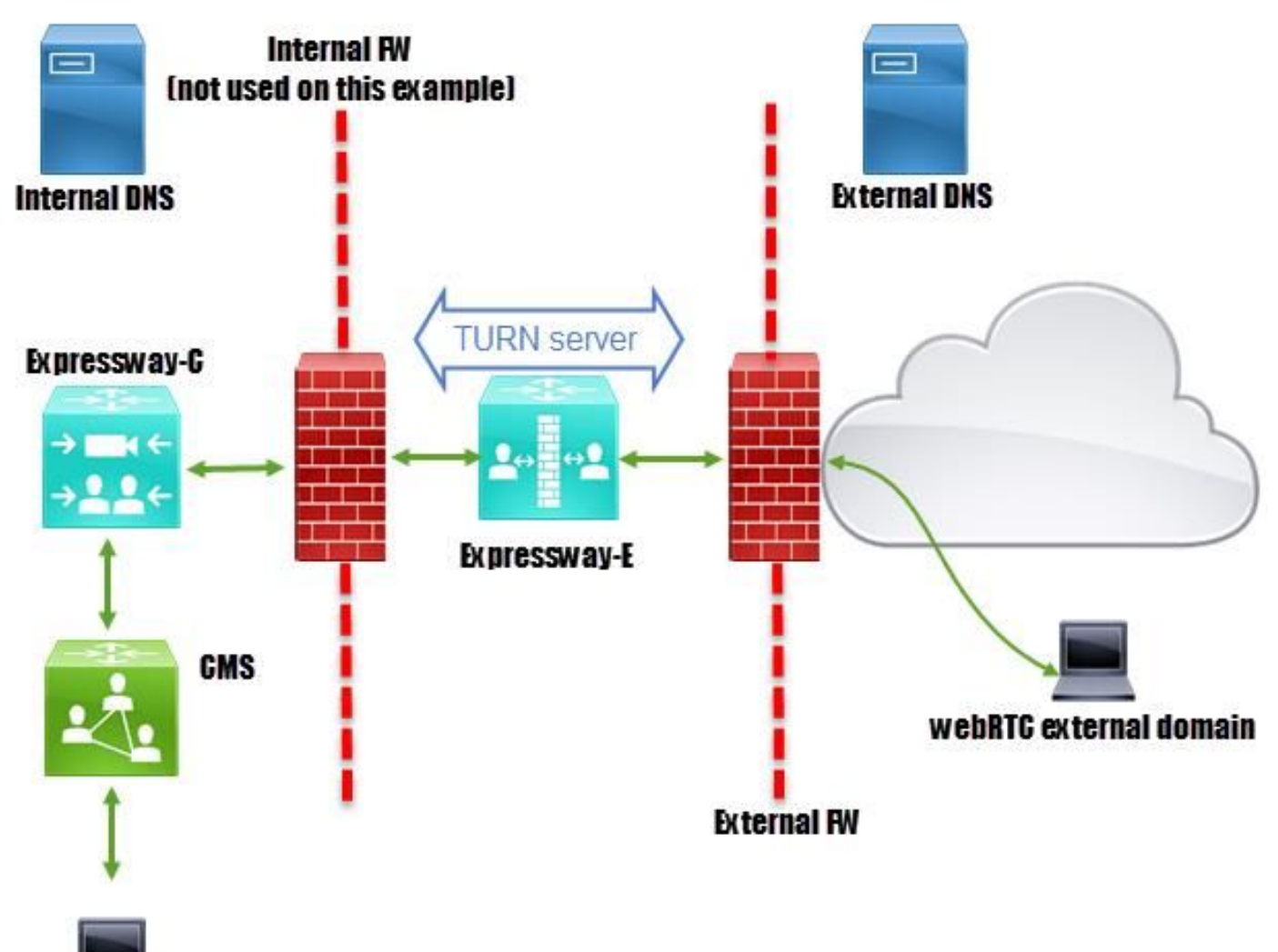

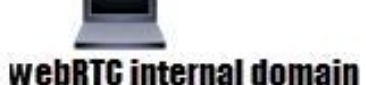

## Technische informatie

Intern domein Extern domein CMS IP-adres IP-adres snelweg-C Expressway-E LAN1 IP-adres (intern) Expressway-E LAN2 IP-adres (extern) Statisch NAT IP-adres cms.octavio.plaatselijk octavio.com 172.16.85.180 172.16.85.167 172.16.85.168 192.168.245.61 10.88.246.156

## **DNS-configuratie**

#### Interne DNS-configuratie

| A DNS                    | Name         | Туре                   | Data 🔺                                 | Timestamp |
|--------------------------|--------------|------------------------|----------------------------------------|-----------|
| ACTIVEDIRECTORY          | _xmpp-client | Service Location (SRV) | [10][10][5222] xmpp.cms.octavio.local. | static    |
| a 🚞 Forward Lookup Zones | _xmpp-server | (V                     | [10][10][5209] xmpp.cms.octavio.local. | static    |
| msdcs.octavio.local      | _cisco-uds   | External domain        | [10][10][8443] ocucmp.octavio.local.   | static    |
| ⊿ 🔂 octavio.com₄         | _cuplogin    | resolves to internal w | [10][10][8443] ocupsp.octavio.local.   | static    |

| 🛔 DNS                                                                                                    | Name                                               | Туре                                         | Data                                                                                              | Timestamp        |
|----------------------------------------------------------------------------------------------------|----------------------------------------------------|----------------------------------------------|---------------------------------------------------------------------------------------------------|------------------|
| ⊿  ACTIVEDIRECTORY ⊿  Forward Lookup Zones                                                                                                    | _tcp                                               | Host (A)                                     | External webbridge URL resolves to internal IP address                                            | static           |
| Image: Construction of the second second | cmsweb                                             | Host (A)                                     | 172.16.85.180                                                                                     | static           |
| ⊿ 📴 octavio.com<br>tcp                                                                                                    | (same as parent folder)<br>(same as parent folder) | Start of Authority (SOA)<br>Name Server (NS) | [10], activedirectory.octavio.local., hostmaster.octavio.local.<br>activedirectory.octavio.local. | static<br>static |

#### Externe DNS-configuratie

De externe DNS moet de URL van de webbridge hebben die oplost aan het statische NAT IPadres van de Expressway-E zoals in de afbeelding wordt getoond.

| A DNS                                                    | Name                                                             | Туре                                         | Data                                             |
|----------------------------------------------------------|------------------------------------------------------------------|----------------------------------------------|--------------------------------------------------|
| <ul> <li>□ □ □ □ □ □ □ □ □ □ □ □ □ □ □ □ □ □ □</li></ul> | tcp<br>tls<br>(same as parent folder)<br>(same as parent folder) | Start of Authority (SOA)<br>Name Server (NS) | [7], mxdc.mx.lab., hostmaster.mx<br>mxdc.mx.lab. |
|                                                          | cmsweb                                                           | Host (A)                                     | 10.88.246.156                                    |
|                                                          | vcse                                                             | Host (A)                                     | 10.88.246.156                                    |
| Coctavio.com                                             |                                                                  |                                              |                                                  |

## Configuratie CMS, Callbridge, Webbridge en XMPP

Stap 1. De bellenlicentie moet zijn geactiveerd. De afbeelding toont een callbridge-licentie die actief is.

```
proxyWebRTC> license
Feature: callbridge status: Activated expiry: 2017-Jul-09
```

Voor meer licentieinformatie:

http://www.cisco.com/c/dam/en/us/td/docs/conferencing/ciscoMeetingServer/Deployment\_Guide/V ersion-2-1/Cisco-Meeting-Server-2-1-Single-Combined-Server-Deployment.pdf#page=10

Stap 2. Schakel de brug, de webbridge en de XMPP in zoals in de afbeelding.

| proxyWebRTC> callbridg | je.                   |
|------------------------|-----------------------|
| Listening interfaces   | : a                   |
| Preferred interface    | : none                |
| Key file               | : callbridge.key      |
| Certificate file       | : callbridge.cer      |
| Address                | : none                |
| CA Bundle file         | : root.cer            |
| proxyWebRTC>           |                       |
| proxyWebRTC> webbridge |                       |
| Enabled                | : true                |
| Interface whitelist    | : a:443               |
| Key file               | : webbridge.key       |
| Certificate file       | : webbridge.cer       |
| CA Bundle file         | : root.cer            |
| Trust bundle           | : callbridge.cer      |
| HTTP redirect          | : Enabled             |
| Clickonce URL          | : none                |
| MSI download URL       | : none                |
| DMG download URL       | : none                |
| iOS download URL       | : none                |
| proxyWebRTC>           |                       |
| proxyWebRTC> xmpp      |                       |
| Enabled                | : true                |
| Clustered              | : false               |
| Domain                 | : cms.octavio.local   |
| Listening interfaces   | : a                   |
| Key file               | : xmpp.key            |
| Certificate file       | : xmpp.cer            |
| CA Bundle file         | : root.cer            |
| Max sessions per user  | : unlimited           |
| STATUS                 | : XMPP server running |
|                        |                       |
| ***                    | domain list           |
| Domain                 | : octavio.com         |
| Key file               | : xmppmu.key          |
| Certificate file       | : xmppmu.cer          |

Volg deze link voor een detailproces over de manier waarop u deze:

Bundle file

http://www.cisco.com/c/dam/en/us/td/docs/conferencing/ciscoMeetingServer/Deployment\_Guide/V ersion-2-1/Cisco-Meeting-Server-2-1-Single-Combined-Server-Deployment.pdf

: root.cer

Volg deze link voor een detailproces over het maken van een certificaat:

http://www.cisco.com/c/dam/en/us/td/docs/conferencing/ciscoMeetingServer/Deployment\_Guide/V ersion-2-2/Certificate-Guidelines-Single-Combined-Server-Deployment-2-2.pdf Stap 3. Navigeer naar de CMS-webpagina op **Configuration > General** en stel de interne en externe URL voor de webbridge in zoals in de afbeelding.

| Web bridge settings                      |                                                    |
|------------------------------------------|----------------------------------------------------|
| Guest account client URI                 | https://cmsweb.cms.octavio.local                   |
| Guest account JID domain                 | cms.octavio.local                                  |
| Custom background image URI              |                                                    |
| Custom login logo URI                    |                                                    |
| Guest access via ID and passcode         | secure: require passcode to be supplied with ID $$ |
| Guest access via hyperlinks              | allowed V                                          |
| User sign in                             | allowed                                            |
| Joining scheduled Lync conferences by ID | not allowed V                                      |
| IVR                                      |                                                    |
| IVR numeric ID                           |                                                    |
| Joining scheduled Lync conferences by ID | not allow This EQDN has to be set as SAN on        |
| External access                          | Expressway-E certificate                           |
| Web Bridge URI                           | https://cmsweb.octavio.com                         |
| IVR telephone number                     |                                                    |

Opmerking: Het CMS moet worden geconfigureerd met ten minste één ruimte.

Een voorbeeld van een ingestelde ruimte op CMS zoals in de afbeelding.

| Name         | URI user part                 | Secondary URI user part | Additional access methods | Call ID |
|--------------|-------------------------------|-------------------------|---------------------------|---------|
| Proxy webRTC | proxywebrtc@cms.octavio.local |                         |                           | 100101  |

Opmerking: De inkomende oproepen moeten worden geconfigureerd voor de interne en externe domeinen

Een voorbeeld van geconfigureerde domeinen voor inkomende gespreksafhandeling is zoals in de afbeelding weergegeven.

## Incoming call handling

## Call matching

| Domain name       | Priority | Targets spaces |
|-------------------|----------|----------------|
| cms.octavio.local | 10       | yes            |
| octavio.com       | 10       | yes            |

### Configuratie omdraaien

Stap 1. TURN moet via Postman door API worden geconfigureerd. Deze opdracht wordt in alle configuratie gebruikt.

#### https://

Stap 2. Gebruik de POST-methode en navigeer naar **Tekst** om de TURN-serverparameters te bekijken of te bewerken. De parameters die op de TURN-server zijn ingesteld, worden in de afbeelding weergegeven.

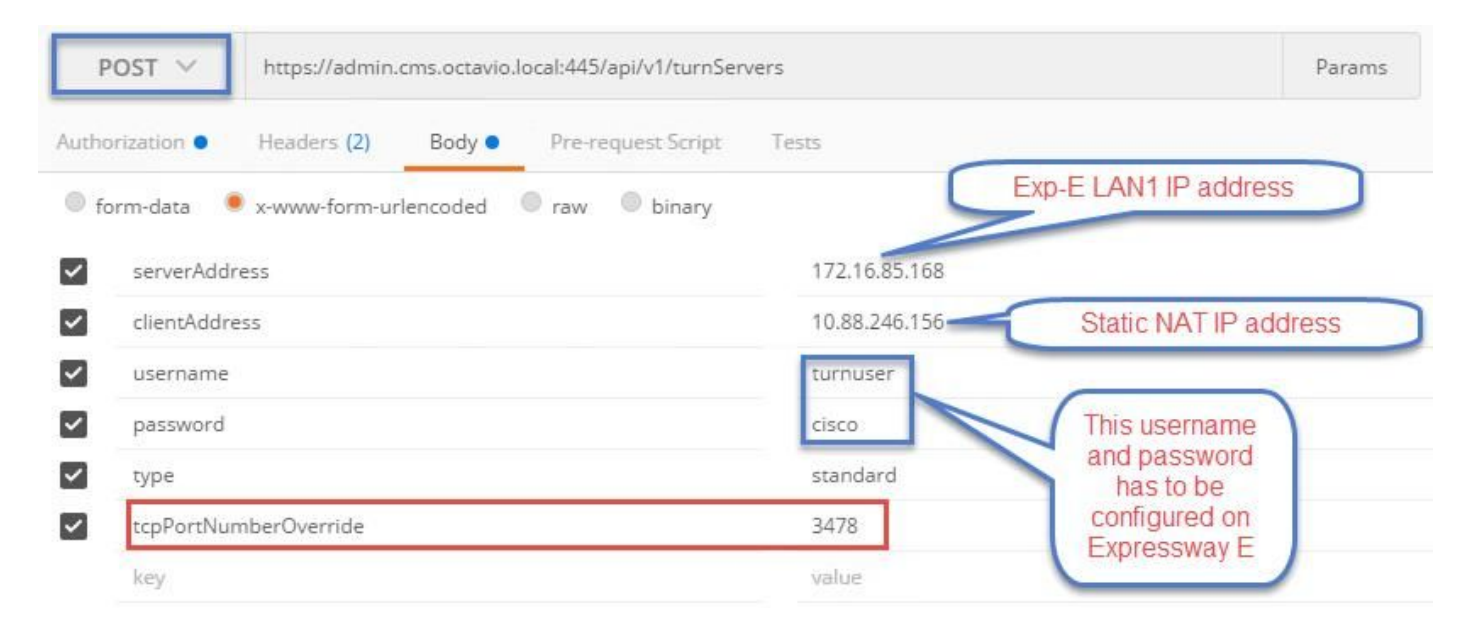

Stap 3. Controleer de status van de TURN-serverconfiguratie door de methode GET uit te voeren en kopieer de server-ID. De ID die moet worden gekopieerd, wordt weergegeven in de afbeelding.

| get $ \lor $                                                                                                    | https://admin.cms                                                                                           | https://admin.cms.octavio.local:445/api/v1/turnServers                             |              | Ę                                                                          |  |
|----------------------------------------------------------------------------------------------------|----------------------------------------------------------------------------------------------------|------------------------------------------------------------------------------------|--------------|----------------------------------------------------------------------------|--|
| Authorization                                                                                                    | Headers (2)                                                                                                 | lody Pre-request Scrip                                                             | t Tests      |                                                                            |  |
| Туре                                                                                                    |                                                                                                    | Basic Auth                                                                         | ~            |                                                                            |  |
| Username                                                                                                    |                                                                                                    | admin                                                                              |              | The authorization header will be generated and<br>added as a custom header |  |
| Password                                                                                                    |                                                                                                    | Show Password                                                                      |              | Save helper data to request                                                |  |
| Body Cookies                                                                                                    | Headers (10)                                                                                                | Tests                                                                              |              |                                                                            |  |
| Pretty Raw                                                                                                    | Preview XN                                                                                                  | L ~ 🛱                                                                              |              |                                                                            |  |
| 1 xml vers<br 2 * <turnserve<br>3 * <turnserve<br>4 <s<br>5 &lt;&lt;0<br/>6 7 <td>ion="1.0"?&gt;<br/>ers total="1"&gt;<br/>Gerver id="2aal6ccc<br/>erverAddress&gt;172.1<br/>LientAddress&gt;10.88<br/>Server&gt;</td><td>-87d1-424d-9d3d-3d007f2<br/>6.85.168.246.156<td>3243a"&gt;<br/>&gt;</td><td></td></td></s<br></turnserve<br></turnserve<br> | ion="1.0"?><br>ers total="1"><br>Gerver id="2aal6ccc<br>erverAddress>172.1<br>LientAddress>10.88<br>Server> | -87d1-424d-9d3d-3d007f2<br>6.85.168.246.156 <td>3243a"&gt;<br/>&gt;</td> <td></td> | 3243a"><br>> |                                                                            |  |

Stap 4. Kopieer de ID aan het einde van de API-opdracht en gebruik de GET methode om de TURN server-informatie zoals in de afbeelding te zien.

Opmerking: De informatie toont het wachtwoord van de server niet.

| Get $\vee$                                                                                                    | https://admin.cr                                                                  | ns.octavio.local:445/api/v1/                   | turnServer //2aa16ccc- | 87d1-424d-9d3d-3d007f23243a                                               | Params      |
|----------------------------------------------------------------------------------------------------|-----------------------------------------------------------------------------------|------------------------------------------------|------------------------|---------------------------------------------------------------------------|-------------|
| Authorization ●                                                                                                    | Headers (2)                                                                       | Rody Pre-request Scr                           | ipt Tests              |                                                                           |             |
| Туре                                                                                                    |                                                                                   | Basic Auth                                     | ~                      |                                                                           | c           |
| Username                                                                                                    |                                                                                   | admin                                          |                        | The authorization header will be generated an<br>added as a custom header | d           |
| Password                                                                                                    | Password                                                                          |                                                |                        | Save helper data to request                                               |             |
|                                                                                                    |                                                                                   | Show Password                                  |                        |                                                                           |             |
| Body Cookie                                                                                                    | es Headers (10)                                                                   | Tests                                          |                        |                                                                           | Status: 200 |
| Pretty Rav                                                                                                    | v Preview >                                                                       | KML V 📅                                        |                        |                                                                           |             |
| 1 xml v</td <td>ersion="1.0"?&gt;</td> <td></td> <td></td> <td></td> <td></td>                                                          | ersion="1.0"?>                                                                    |                                                |                        |                                                                           |             |
| 2 <del>√</del> <turnse< td=""><td>rver id="2aa16ccc-</td><td>87d1-424d-9d3d-3d007f23</td><td>243a"&gt;</td><td></td><td></td></turnse<> | rver id="2aa16ccc-                                                                | 87d1-424d-9d3d-3d007f23                        | 243a">                 |                                                                           |             |
| 3 (se                                                                                                    | rverAddress>172.16                                                                | .85.168                                        |                        |                                                                           |             |
| 5 <nu< td=""><td>mRegistrations&gt;0<!--</td--><td>numRegistrations&gt;</td><td></td><td></td><td></td></td></nu<>                      | mRegistrations>0 </td <td>numRegistrations&gt;</td> <td></td> <td></td> <td></td> | numRegistrations>                              |                        |                                                                           |             |
| 6 <us< td=""><td>ername&gt;turnuser<td>sername&gt;</td><td></td><td></td><td></td></td></us<>                                           | ername>turnuser <td>sername&gt;</td> <td></td> <td></td> <td></td>                | sername>                                       |                        |                                                                           |             |
| 7 <ty< td=""><td>pe&gt;standard</td><td></td><td>20 C 10 C</td><td></td><td></td></ty<>                                                 | pe>standard                                                                       |                                                | 20 C 10 C              |                                                                           |             |
| 8 <tc< td=""><td>pPortNumberOverrid</td><td>e&gt;3478<td>erride&gt;</td><td></td><td></td></td></tc<>                                   | pPortNumberOverrid                                                                | e>3478 <td>erride&gt;</td> <td></td> <td></td> | erride>                |                                                                           |             |
| 2 /tunne                                                                                                    | (/tuppServer)                                                                     |                                                |                        |                                                                           |             |

Stap 5. Klik op **verzenden** om de serverstatus te krijgen. Een voorbeeld van een succesvolle configuratie zoals getoond in het beeld.

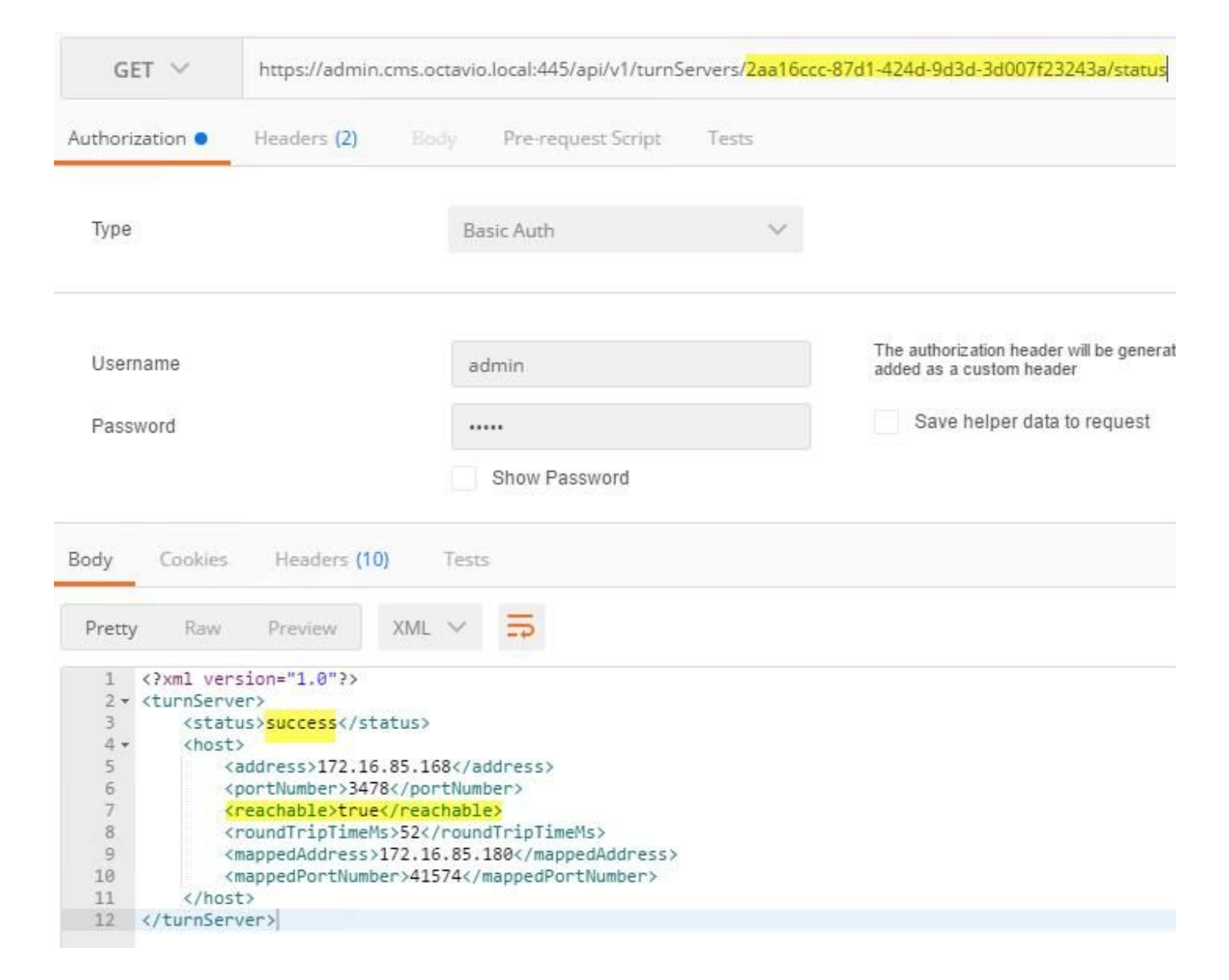

## Configuratie van I/U

Stap 1. De snelweg-C moet het interne domein (octavio.local) hebben en de snelweg-E moet het externe domein (octavio.com) hebben dat zoals in de afbeelding is ingesteld.

# CISCO Cisco Expressway-C

| Status  | System            | Configuration | Applications        | Users    | Maintenance |
|---------|-------------------|---------------|---------------------|----------|-------------|
| DNS     |                   |               |                     |          |             |
| DNS se  | ttings            |               |                     |          |             |
| System  | host name         | VCSC          |                     |          | i)          |
| Domain  | name              | octavio.loc   | al                  |          | j)          |
| DNS rec | quests port range | Use the e     | phemeral port range | v 1)     |             |
| Default | DNS servers       |               | Internal D          | NS serve | er          |
| Addres  | s 1               | 172.16.85     | 162                 |          | Ð           |

Stap 2. De MRA moet zowel op sneltoets C als op toets E zijn ingeschakeld zoals in de afbeelding.

| Unified Communications      |                                | You are here Configuration > Unified Communications > Configuration |
|-----------------------------|--------------------------------|---------------------------------------------------------------------|
| Configuration               |                                | · · · · · · · · · · · · · · · · · · ·                               |
| Unified Communications mode | Mobile and remote access v (i) |                                                                     |

Stap 3. Maak een Unified Communications-traversale zone tussen de sneltoets-C en E zoals in de afbeelding.

# CISCO Cisco Expressway-C

| Status System <b>Configuratio</b> | n Applications Users Mai | ntenance                         |
|-----------------------------------|--------------------------|----------------------------------|
| Edit zone                         |                          |                                  |
| Configuration                     |                          |                                  |
| Name                              |                          | * UT Zone                        |
| Туре                              |                          | Unified Communications traversal |
| Hop count                         |                          | * 15                             |
| (                                 | This gradentials are     |                                  |
| Connection credentials            | configured on Exp-E      |                                  |
| Username                          |                          | Tuser (j)                        |
| Password                          |                          | * ••••••                         |
| SIP                               |                          |                                  |
| Port                              |                          | * 7001                           |
| Accept proxied registrations      |                          | Allow 🗸 🧃                        |
| ICE support                       |                          | Off 🗸 (j)                        |
| Multistream mode                  |                          | 0n 🗸 (j)                         |
| SIP poison mode                   |                          | Off 🗸 👔                          |
| Preloaded SIP routes support      |                          | Off 🗸 (i)                        |
| SIP parameter preservation        |                          | Off 🗸 👔                          |
| Authentication                    |                          |                                  |
| Authentication policy             |                          | Do not check credentials 🗸 👔     |

# Configuratie via sneltoets-C

Stap 1. Configureer het interne en externe domein van de expressway-C zoals in de afbeelding.

# CISCO Cisco Expressway-C

| Status | System  | Configuration | Applicat |
|--------|---------|---------------|----------|
| Doma   | ains    |               |          |
|        | Index • | Domain name   | _        |
|        | 1       | octavio.local |          |
|        | 2       | octavio.com   |          |
|        | - 1 E   | - T T T.      |          |

Stap 2. Schakel de Cisco-vergaderconfiguratie in. Navigeer naar **Configuratie > Unified Communications > Cisco Meeting Server**. Configureer de externe webbridge URL in het veld URI van de Guest-account, zoals in de afbeelding wordt weergegeven.

| Status  | System           | Configuration           | Applications  | Users | Maintenance          |               |
|---------|------------------|-------------------------|---------------|-------|----------------------|---------------|
| Cisco I | Meeting Se       | erver                   |               |       |                      |               |
| Meetin  | g Server confi   | guration                | -             |       |                      |               |
| Meeting | Server Web Pro   | ху                      |               |       | Enable V             |               |
| Guest a | ccount client UR | 8                       |               |       | * cmsweb.octavio.com |               |
| Save    |                  |                         |               |       |                      |               |
| Guestad | count client U   | RI resolved to the foll | owing targets |       |                      |               |
| Name    |                  |                         |               |       |                      | Address       |
| cmsweb  | octavio.com      |                         |               |       |                      | 172.16.85.180 |

Opmerking: De interne DNS moet de externe webbridge-URL (cmsweb.octavio.com) op het interne CMS-webbridge-adres plaatsen. In dit voorbeeld is het IP 172.16.85.180.

De tunnels Secure Shell (SSH) in de expressway-C moeten na enkele seconden zoals in het beeld worden geactiveerd.

| cisc      | Cisco   | Expressway-C    |               |       |             |                     |                                               |
|-----------|---------|-----------------|---------------|-------|-------------|---------------------|-----------------------------------------------|
| Status    | System  | Configuration   | Applications  | Users | Maintenance |                     |                                               |
| Unified   | Commun  | ications SSH tu | unnels status |       |             |                     | You are here: Status * Unified Communications |
| Target -  |         |                 |               |       |             | Domain              | Status                                        |
| vcse.octa | vio.com |                 |               |       |             | octavio.local       | Active                                        |
| vcse.octa | /io.com |                 |               |       |             | cms web.octavio.com | Active                                        |
| vcse.octa | vio.com |                 |               |       |             | octavio.com         | Active                                        |

Opmerking: de server moet beschikken over een servercertificaat en een CA-certificaat.

#### Configuratie op Express-E

Stap 1. De snelweg-E moet een TURN-licentie hebben zoals in de afbeelding.

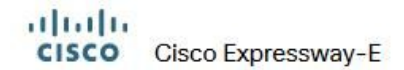

| Status | System | Configuration | Applications | Users | Maintenance                   |        |
|--------|--------|---------------|--------------|-------|-------------------------------|--------|
| Option | keys   |               |              |       |                               |        |
|        | ⟨ey ▼  |               |              |       | Description                   | Status |
|        |        |               |              |       | Expressway Series             | Active |
|        |        |               |              |       | H323-SIP Interworking Gateway | Active |
|        |        |               |              |       | 1800 TURN Relays              | Active |
|        |        |               |              |       | Advanced Networking           | Active |

Stap 2. De snelweg-E moet met het externe domein worden geconfigureerd zoals in de afbeelding.

| CISC    | Cisco       | Expressway-E  |              |            |             |  |
|---------|-------------|---------------|--------------|------------|-------------|--|
| Status  | System      | Configuration | Applications | Users      | Maintenance |  |
| DNS     |             |               |              |            |             |  |
| DNS se  | ttings      |               |              |            |             |  |
| System  | host name   | vcse          |              |            | i           |  |
| Domain  | name        | octavio.co    | m            |            |             |  |
|         |             |               | C            |            |             |  |
| Default | DNS servers |               |              | xternal DI | NS server   |  |
| Address | s 1         | 10.88.246     | 210          |            | i           |  |
| Address | s 2         |               |              |            | 1           |  |

Stap 3. Maak gebruikers voor de TURN-server en voor de Unified Communications traversal-zone zoals in de afbeelding.

# CISCO Cisco Expressway-E

aluth

| Status | System     | Configuration | Applications | Users | Maintenance |           |
|--------|------------|---------------|--------------|-------|-------------|-----------|
| Loca   | authentica | tion database |              |       |             |           |
| Record | s: 3       |               |              |       |             |           |
| -      | Name 💌     |               |              |       |             | Action    |
|        | admin      |               |              |       |             | View/Edit |
|        | turnuser   |               |              |       |             | View/Edit |
|        | Tuser      |               |              |       |             | View/Edit |

Stap 4. Maak een Unified Communications-traversale zone zoals in de afbeelding.

| Status                                      | System                                   | Configuration | Applications | Users | Maintenance                            |
|---------------------------------------------|------------------------------------------|---------------|--------------|-------|----------------------------------------|
| Edit zo                                     | one                                      |               |              |       |                                        |
| Config                                      | uration                                  |               |              |       |                                        |
| Name                                        |                                          |               |              |       | * UT Zone                              |
| Tune                                        |                                          |               |              |       | Unified Communications traversal       |
| type                                        |                                          |               |              |       |                                        |
| Hop co                                      | unt                                      |               |              |       | * 15                                   |
|                                             |                                          |               |              |       |                                        |
| Conne                                       | ction credent                            | ials          |              |       |                                        |
| Userna                                      | me                                       |               |              |       | * Tuser                                |
| Passw                                       | ord                                      |               |              |       | Add/Edit local authentication database |
|                                             |                                          |               |              |       |                                        |
| SIP                                         |                                          |               |              |       |                                        |
| Port                                        |                                          |               |              |       | * 7001                                 |
| TLS ve                                      | rify subject nam                         | e             |              |       | * vcsc.octavio.local                   |
| Accept                                      | proxied registra                         | ations        |              |       |                                        |
|                                             | port                                     |               |              |       |                                        |
| ICE sun                                     |                                          |               |              |       |                                        |
| ICE sup                                     |                                          |               |              |       |                                        |
| ICE sup<br>Multistr                         | eam mode                                 |               |              |       |                                        |
| ICE sup<br>Multistr<br>SIP pois             | eam mode<br>son mode                     |               |              |       | Off v                                  |
| ICE sup<br>Multistri<br>SIP pois<br>Preload | eam mode<br>son mode<br>led SIP routes s | upport        |              |       | Off v (i)<br>Off v (i)                 |

Stap 5. Configuratie van de TURN server. Navigeer naar **Configuration > Traversal > TURN** zoals in de afbeelding.

Opmerking: Het TURN-verzoek moet betrekking hebben op haven 3478 aangezien het de haven is waar de web client om de TURN-verbinding verzoekt.

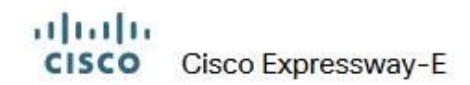

| Status                                      | System                                                           | Configuration | Applications    | Users    | Maintenance                              |     |
|---------------------------------------------|------------------------------------------------------------------|---------------|-----------------|----------|------------------------------------------|-----|
| TURN                                        |                                                                  |               |                 |          |                                          |     |
| Server                                      |                                                                  |               |                 |          |                                          |     |
| TURN se                                     | rvices                                                           |               |                 |          | On 🗸 👔                                   |     |
| TURN re                                     | quests port                                                      | The           | e one configure | d before | * 3478 ()                                |     |
| Authenti                                    | ication realm                                                    |               |                 |          | * turnuser                               | (j) |
| Media po                                    | ort range start                                                  |               |                 |          | * 24000                                  |     |
| Media po                                    | ort range end                                                    |               |                 |          | * 29999                                  |     |
| TURN re<br>Authenti<br>Media po<br>Media po | quests port<br>ication realm<br>ort range start<br>ort range end | The           | e one configure | d before | * turnuser<br>* 24000 (j)<br>* 29999 (j) |     |

Zodra de Draai naar boven is gekomen, toont de status Actief zoals in de afbeelding weergegeven.

| TURN server status                               | TURN server status  |  |  |  |  |  |
|--------------------------------------------------|---------------------|--|--|--|--|--|
| Status                                           | Active              |  |  |  |  |  |
| Listening address 1                              | 172.16.85.168 3478  |  |  |  |  |  |
| Listening address 2                              | 192.168.245.61 3478 |  |  |  |  |  |
| Number of active TURN clients                    | 0                   |  |  |  |  |  |
| Number of active TURN relays (connected via TCP) | 0                   |  |  |  |  |  |
| Number of active TURN relays (connected via UDP) | 0                   |  |  |  |  |  |

Stap 6. Navigeer naar **Systeem > Beheer.** De webRTC client vraagt toegang op poort 443, om deze reden moet de beheerpoort van de Expressway-E worden gewijzigd in een ander, in dit voorbeeld geval wordt het gewijzigd in 445 zoals in de afbeelding.

| Web server configuration              |              |
|---------------------------------------|--------------|
| Redirect HTTP requests to HTTPS       | 0n 🗸 (į)     |
| HTTP Strict Transport Security (HSTS) | On 🗸 (i)     |
| Web administrator port                | 445 🗸 👔      |
| Client certificate-based security     | Not required |

Stap 7. certificaataanmaak voor de snelweg-E: de webbridge-URL moet als een SAN op het servercertificaat worden toegevoegd zoals in de afbeelding wordt getoond.

X509v3 Subject Alternative Name: DNS:vcse.octavio.com, DNS:vcsc.octavio.local, DNS:cmsweb.octavio.com, DNS:cmsweb.octavio.local, DNS:octavio.local, DNS:octavio.local

# Verifiëren

Gebruik dit gedeelte om te bevestigen dat de configuratie correct werkt.

Stap 1. Selecteer een ondersteunde webbrowser en voer de externe webbridge-URL in. U moet het volgende scherm zien zoals in de afbeelding.

Opmerking: U vindt in de link een lijst met ondersteunde browsers en versies: <u>https://kb.acano.com/content/2/4/en/what-versions-of-browsers-do-we-support-for-webrtc.html?highlight=html%5C-5%20compliant%20browsers#content</u>

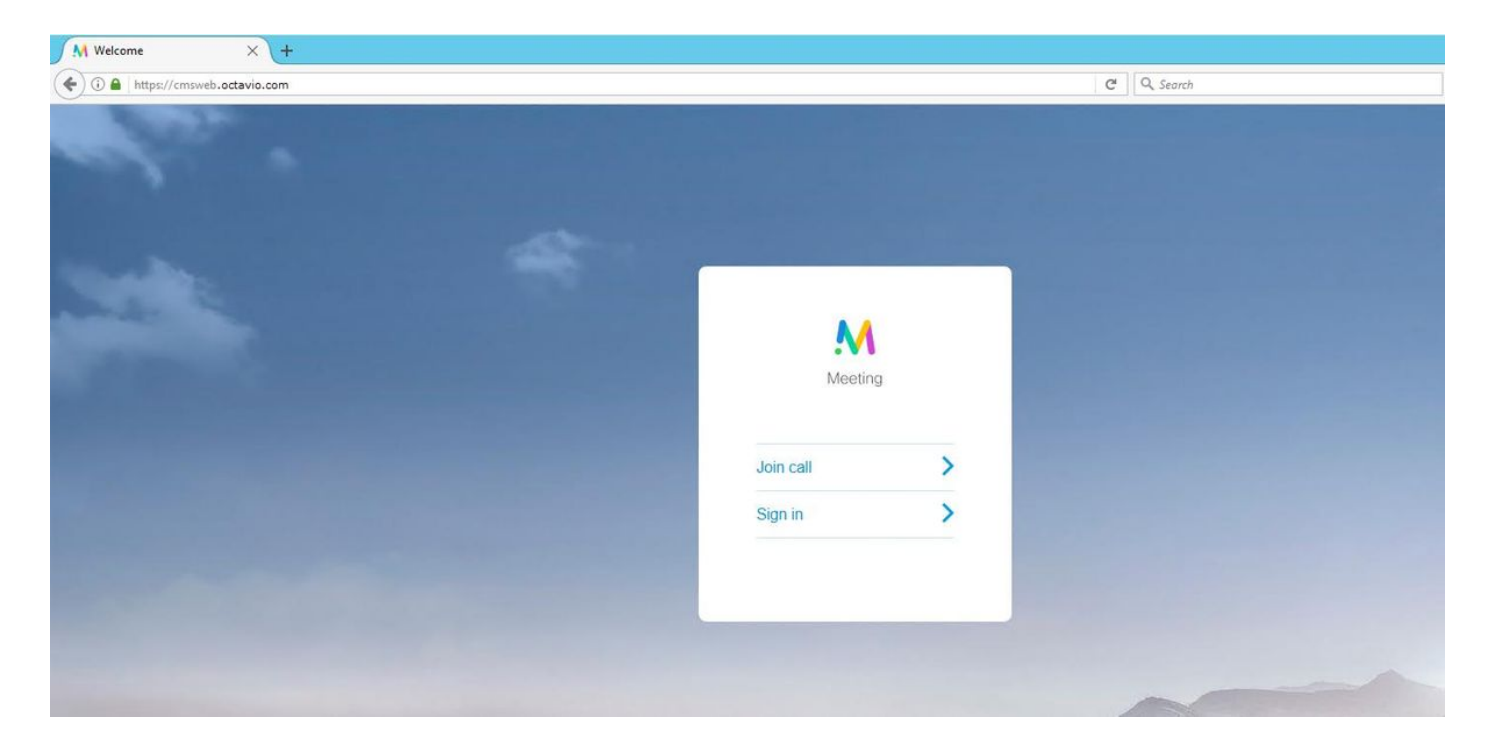

Stap 2. Selecteer de optie **Aansluiten** en voer de eerder geconfigureerde spatie-ID in zoals in de afbeelding.

| Enter Call ID          |
|------------------------|
| M                      |
| Meeting                |
| 100101                 |
| Passcode (If required) |
| Continue >             |
| Back                   |

Stap 3. Klik op **Doorgaan** en voer uw naam in. Op dit punt moet u de naam van de ruimte zien waar u zich bij gaat aansluiten. In dit geval is de ruimtenaam Proxy webRTC. Klik op **Aansluiten** zoals in de afbeelding wordt weergegeven.

| Proxy webRTC        |
|---------------------|
| M                   |
| Meeting             |
| Octavio             |
| Join call 🗸         |
| Or sign in and join |

Stap 4. Doe mee met een ander apparaat en u moet beide apparaten zien die in de conferentie zijn aangesloten zoals in de afbeelding.

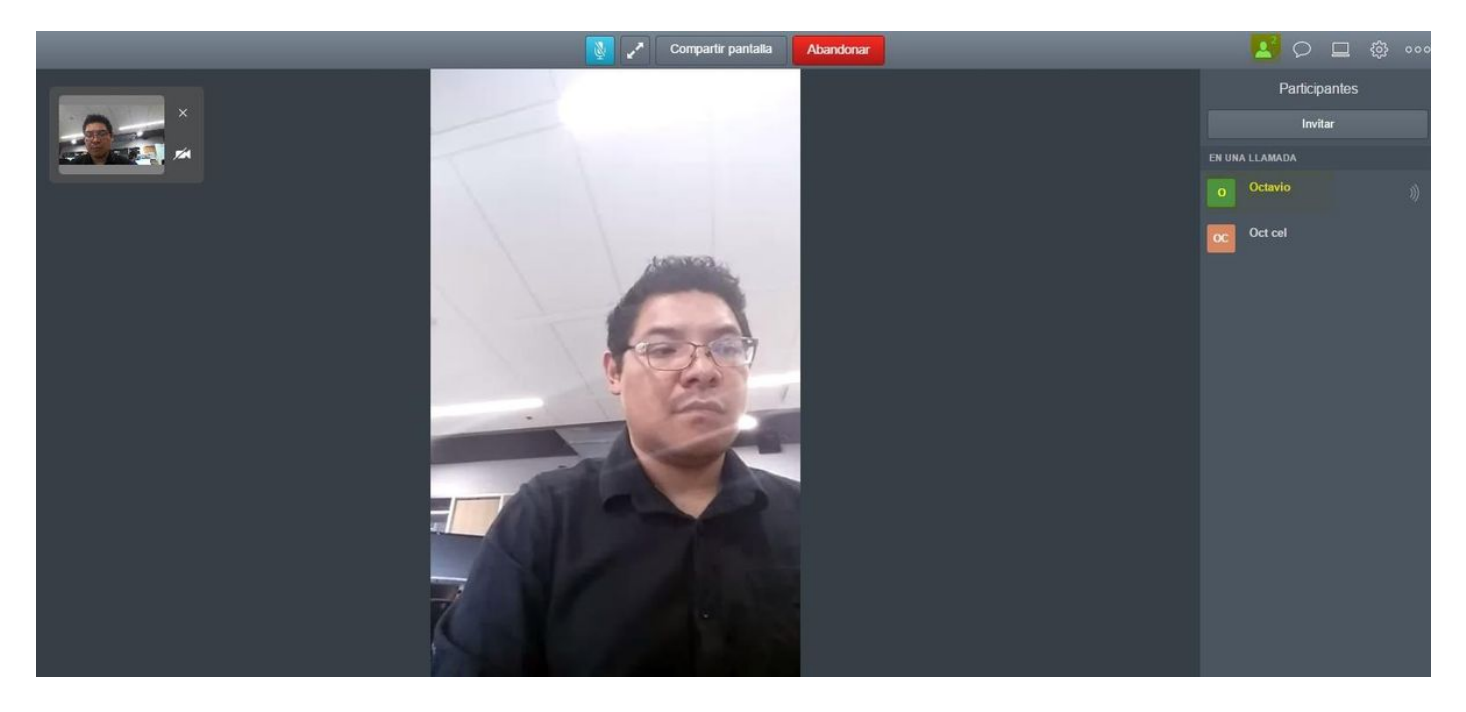

# Problemen oplossen

Deze sectie bevat informatie waarmee u problemen met de configuratie kunt oplossen.

### De selectieknop oproepen wordt niet weergegeven

De knop **Aansluiten** wordt niet weergegeven wanneer u de webbridge pagina opent en u de fout ziet die in de tweede afbeelding wordt weergegeven wanneer u naar de CMS-webpagina zoals in de afbeelding gaat.

| Sig      | gn in |  |
|----------|-------|--|
|          | Ν     |  |
| Me       | eting |  |
| Usemame  |       |  |
| Password |       |  |
| Sign     | in >  |  |
|          |       |  |
|          |       |  |

Het probleem gebeurt wanneer de webbridge niet goed met de callbridge communiceert.

Oplossing

2017-05-20

18:15:28.769

• Controleer of de URL van de webbridge correct is ingesteld op de CMS-ADM-website. Blader naar **Configuratie > Algemeen** voor dit doel.

Web bridge connection to "cmsweb.cms.octavio.local" failed (connect failure)

Fault condi

• De webbridge en de callbridge moeten elkaar vertrouwen, en controleren of de trust bundel is toegevoegd aan de configuratie van de webbridge zoals getoond in de afbeeldingen:

| proxyWebRTC> webbridge |   |               |
|------------------------|---|---------------|
| Enabled                | : | true          |
| Interface whitelist    | : | a:443         |
| Key file               | : | webbridge.key |
| Certificate file       | : | webbridge.cer |
| CA Bundle file         | : | root.cer      |
| Trust bundle           | : | none          |
| HITP redirect          | : | Enabled       |
| Clickonce URL          | : | none          |
| MSI download URL       | : | none          |
| DMG download URL       | : | none          |
| iOS download URL       | : | none          |
| proxyWebRTC>           |   |               |
| proxyWebRTC>           |   |               |

Opmerking: De trust bundel is het overbruggingscertificaat.

## WebexRTC-pagina toont 'Slecht verzoek'

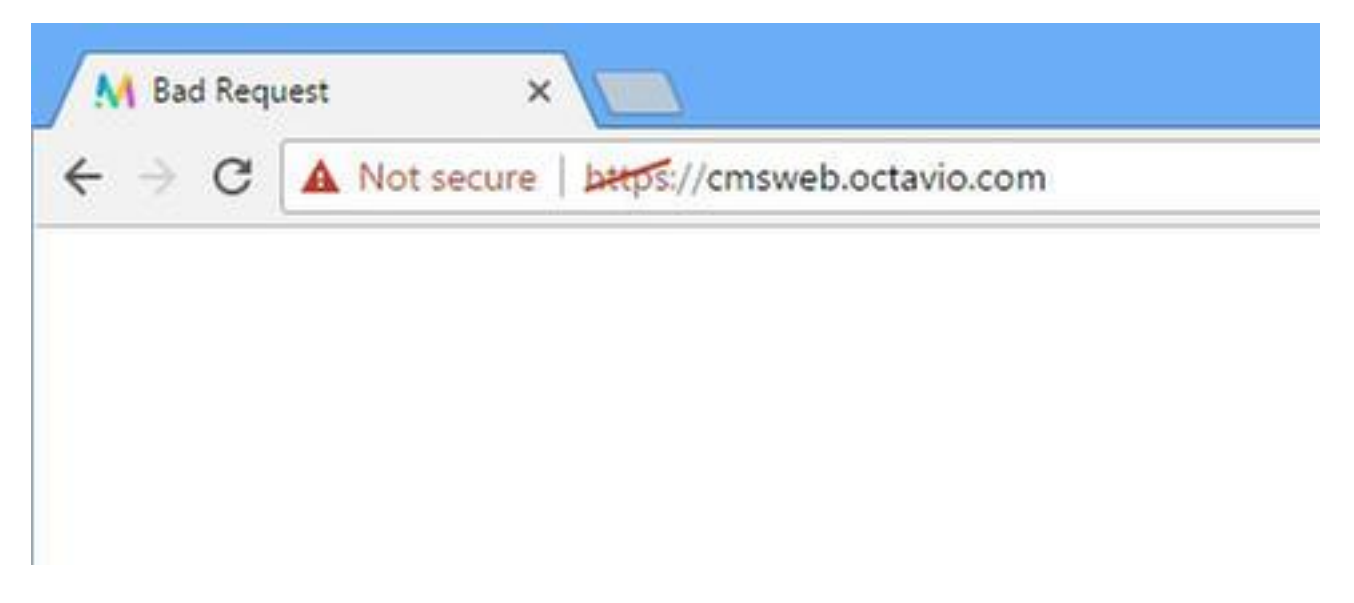

Oplossing

• Controleer de juiste versie van de Guest account client URI wordt ingesteld op Expressway-C. Navigeer naar **Configuration > Unified Communications > Cisco Meeting Server** voor dit doel.

Als de interne URL is geconfigureerd in de URL van de client voor de Guest-account, lost de expressway-C deze op omdat er een record is gecreëerd op de DNS-server, maar dit kan de foutmelding "slechte aanvraag" in de webbrowser veroorzaken. In dit voorbeeld wordt de interne URL ingesteld om de fout zoals in de afbeelding te tonen.

| Cisco Expressway-C                                                                                                    |               |
|----------------------------------------------------------------------------------------------------|---------------|
| tatus System <b>Configuration</b> Applications Users Maintenance                                                                          |               |
| isco Meeting Server                                                                                                    |               |
| Exercises: The address cmsweb.cms.octavio.local resolved successfully. The local cache has the following changes: Inserted: 172.16.85.180 |               |
| Meeting Server configuration                                                                                                    |               |
| Meeting Server Web Proxy                                                                                                    |               |
| Guest account client URI * [cmsweb.cms.octavio.local                                                                                      |               |
| Save                                                                                                    |               |
| Guest account client URI resolved to the following targets                                                                                |               |
| lame                                                                                                    | Address       |
| zmsweb.cms.octavio.local                                                                                                    | 172.16.85.180 |

# WebexRTC-client toont onveilige verbinding

| Welcome ×                                   |           |   |
|---------------------------------------------|-----------|---|
| C A Not secure   bttps://cmsweb.octavio.com |           |   |
|                                             |           |   |
|                                             |           |   |
|                                             |           |   |
|                                             | 2.2       |   |
|                                             | M         |   |
|                                             | Meeting   | 9 |
|                                             |           |   |
|                                             | Join call | > |
|                                             | Sign in   | > |
|                                             | _         |   |
|                                             |           |   |
|                                             |           |   |

Oplossing

- Het certificaat is zelf ondertekend en veroorzaakt dat de server de bron niet vertrouwt. Verander het certificaat van de snelweg-E in een ondersteunde certificeringsinstantie van derden.
- Controleer of de externe webbridge-URL als een SAN is toegevoegd op het expressway-Eservercertificaat zoals in de afbeelding wordt getoond.

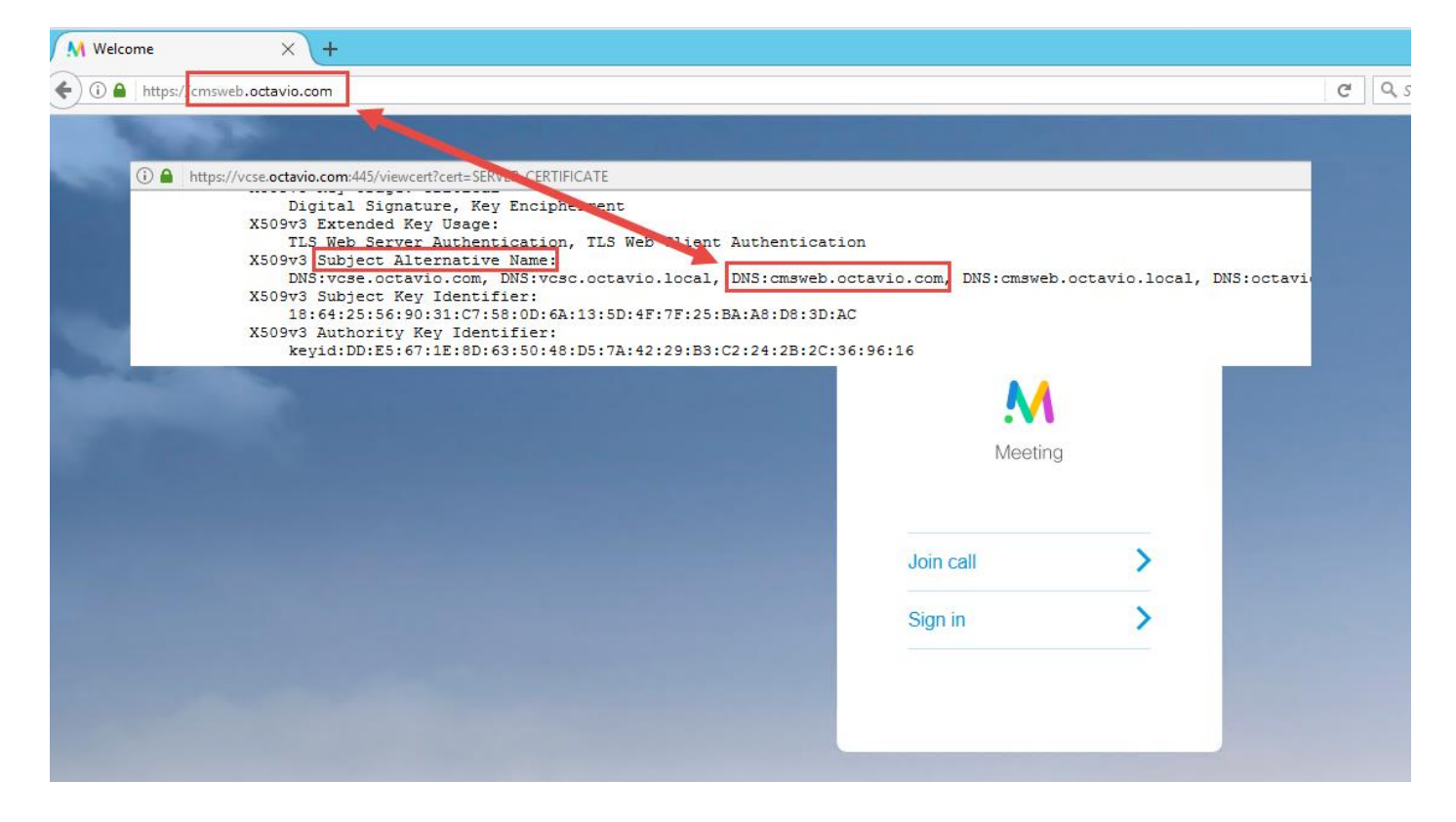

WebexRTC-client wordt aangesloten maar nooit aangesloten en dan uitgeschakeld

|           | 2              | Share screen       | Leave          |      |
|-----------|----------------|--------------------|----------------|------|
| Another a | pplication may | be using your came | ra or micropho | ne 🛞 |
|           |                |                    |                |      |
|           | C              | Connecting         |                |      |
|           | Pro            | xy webR1           | r <b>c</b>     |      |
|           |                |                    |                |      |
| 1         |                | Cancel             |                |      |
|           |                |                    |                |      |
|           |                |                    |                |      |

De gebruikersnaam of het wachtwoord voor de TURN-server wordt onjuist ingesteld in de snelweg-E of in de CMS via API. De logboeken bevatten de fouten die in de afbeelding worden weergegeven.

| 2017-05-20 | 19:43:14.133 | Info    | web bridge link 3: new guest login request 21 received                                        |  |
|------------|--------------|---------|-----------------------------------------------------------------------------------------------|--|
| 2017-05-20 | 19:43:14.133 | Info    | guest login request 21: passcode resolution scheduled                                         |  |
| 2017-05-20 | 19:43:14.133 | Info    | guest login request 21: resolution in progress                                                |  |
| 2017-05-20 | 19:43:14.135 | Info    | guest login request 21: credential storage scheduled (queue length: 1)                        |  |
| 2017-05-20 | 19:43:14.135 | Info    | created guest account with user ID "guest3804072848@cms.octavio.local"                        |  |
| 2017-05-20 | 19:43:14.135 | Info    | guest login request 21: credential storage executed                                           |  |
| 2017-05-20 | 19:43:14.135 | Info    | guest login request 21: credential storage in progress                                        |  |
| 2017-05-20 | 19:43:14.137 | Info    | guest login request 21: successfully stored credentials                                       |  |
| 2017-05-20 | 19:43:14.163 | Info    | web bridge link 3: guest login request 21: response written                                   |  |
| 2017-05-20 | 19:43:14.231 | Info    | successful login request from guest3804072848@cms.octavio.local                               |  |
| 2017-05-20 | 19:43:14.930 | Info    | instantiating user "guest3804072848@cms.octavio.local"                                        |  |
| 2017-05-20 | 19:43:14.934 | Info    | new session created for user "guest3804072848@cms.octavio.local"                              |  |
| 2017-05-20 | 19:43:18.805 | Info    | call 6: allocated for guest3804072848@cms.octavio.local "Web client" conference participation |  |
| 2017-05-20 | 19:43:18.805 | Info    | call 6: setting up combined RTP session for DTLS (combined media and control)                 |  |
| 2017-05-20 | 19:43:21.805 | Warning | call 6: ICE failure; relay candidate creation timeout                                         |  |

De fout kan ook worden bevestigd met een pakketvastlegging. Draai Wireshark op de PC waar de webRTC client draait. Nadat u het pakket hebt opgenomen, filtert u de pakketten door STUN. De fouten in de afbeelding moeten worden weergegeven.

 1458 2017-05-20 19:52:48.704809
 172.16.84.124
 10.88.246.156
 STUN
 182 0x1e4a (7754)
 Default
 Allocate Request UDP user:
 turnuser
 with nonce

 1462 2017-05-20 19:52:48.714894
 10.88.246.156
 172.16.84.124
 STUN
 262 0x80bc (2748)
 Default
 Allocate Error Response user:
 turnuser with nonce

De PC stuurt een Allocation-verzoek en de Expressway NAT-adresantwoorden met het "Integrity check-defect"-bericht.

#### Oplossing

Om de fout te repareren, controleert u de gebruikersnaam en het wachtwoord. Ze moeten correct worden ingesteld op de TURN server parameters zoals in de afbeeldingen wordt weergegeven.

| POST V https://admin.cms.octavio        | local:445/api/v1/turnServers/2aa16ccc-87d1-424d-9d3d-3d007f23243a/ |
|-----------------------------------------|--------------------------------------------------------------------|
| Authorization  Headers (2) Body         | Pre-request Script Tests                                           |
| form-data • x-www-form-urlencoded       | 🔍 raw 🔍 binary                                                     |
| serverAddress                           | 172.16.85.168                                                      |
| <ul> <li>clientAddress</li> </ul>       | 10.88.246.156                                                      |
| username username                       | turnuser                                                           |
| ✓ password                              | cisco                                                              |
| V type                                  | standard                                                           |
| tcpPortNumberOverride                   | 3478                                                               |
| CISCO Cisco Expressway-E                |                                                                    |
| Status System Configuration Application | ns Users Maintenance                                               |
| Local authentication database           |                                                                    |
| Configuration                           |                                                                    |
| Name                                    | * turnuser                                                         |
| Password                                | . *                                                                |